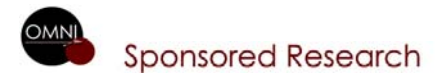

#### OMNI PROPOSAL APPROVAL WORKFLOW INSTRUCTIONS FOR PROPOSAL APPROVERS Last updated 5/29/2008

This job aid outlines the steps to approve a Grants Proposal submitted via workflow.

As an approver, you will receive an email like the one shown below:

| The following proposal is ready for your review and approval. Your approval is required.                                                                                                    |
|----------------------------------------------------------------------------------------------------|
| Proposal ID: 0000015243<br>Version ID: V1<br>PI: Chase,Prescott B<br>Sponsor: Nevada State Department of Edu<br>Due Date: 2008-05-23                                                                                      |
| Click the hyperlink for detail<br>https://qa.financials.omni.fsu.edu/psp/sqnafi2/EMPLOYEE/ERP/c/ESTABLISH_PROPOSAL.GM_PROPOSAL.GBL?<br>Page=GM_PROPOSAL&Action=U&BUSINESS_UNIT=FSU01&PROPOSAL_ID=0000015243&VERSION_ID=V1 |

In addition to the email, a worklist item will be placed on your worklist. An example of a <u>PI's worklist</u> is shown below:

| Detail View |                                       |                                         | Work List Filters: | •                                                                                                    |
|-------------|---------------------------------------|-----------------------------------------|--------------------|----------------------------------------------------------------------------------------------------|
| Worklist    |                                       |                                         |                    | Customize   Find   View All   🛗 🛛 First 🖪 1 of 1 🕨 Last                                                                           |
| From        | Date From Work Item                   | Worked By Activity                      | Priority           | Link                                                                                                    |
| SIMS, LINDA | 05/29/2008 Approve Review<br>Proposal | Submit Component for<br>Approval/Review |                    | FSU01, 0000016263, V1, 024210,           IPG, 2008-05-29, ADMINISTRATIVE,         Mark Worked         Reassign           Z, PL, A |

## PI AND CO-PI APPROVAL STEPS

- Log in to OMNI > Financials > Worklist (upper right corner on gold bar)
- Click on worklist item's hyperlink.

|                                                        | Proposal Component                                                                            | ]                                |                                                                                                    |                                                |
|--------------------------------------------------------|-----------------------------------------------------------------------------------------------|----------------------------------|----------------------------------------------------------------------------------------------------|------------------------------------------------|
| Click: <u>V1</u> to<br>view the<br>entire<br>proposal. | Proposal ID:         0000016263           Version ID:         V1           Title         test | Business Unit:<br>Proposal Statu | FSU01<br>s Pending Approval<br><u>Proposal Summary</u>                                                                                                    | Click <u>Proposal</u>                          |
|                                                        | Proposal Project                                                                              | dou tant                         | <u>Find</u>   View All First 🛃 1 of 1 🕨 Last                                                                                                    | view summary.                                  |
|                                                        | Component                                                                                     | ie. lest                         | <u>Find</u> First 🗹 1 of 1 🕑 Last                                                                                                    |                                                |
|                                                        | Component: ADMINISTRATIVE                                                                     | Status: In Progress              | Approval Status/History                                                                                                    | Click <u>Approval</u><br><u>Status History</u> |
|                                                        | Role Required Sub                                                                             | nit Approve Send Back Review R   | Customize         Find         Find | to view the approval history.                  |
|                                                        | Principal<br>Investigator                                                                     |                                  | Comment                                                                                                    |                                                |
|                                                        |                                                                                               |                                  |                                                                                                    | 1                                              |
|                                                        | Save                                                                                          |                                  |                                                                                                    |                                                |

### Check one of the boxes under the headings explained below:

- **Approve -** to give approval of the proposal and allow the proposal to move on to the next level of approvers. A **Comment** is optional.
- Send Back to send the proposal back to the Originator. A **Comment** is required as to why the proposal was sent back. The Originator can edit and make any necessary corrections. The Originator will have re-submit the proposal and start the approval process over again.
- Click Save when done.

#### When Approve is selected, the following approval certification page will appear for PI and Co-PIs:

| Are you sure you want to approve this proposal? (20005,8)                                                                                                    |
|----------------------------------------------------------------------------------------------------|
| By approving this proposal, you certify that:                                                                                                    |
| <ul> <li>(1) You have reviewed this proposal and approve of this activity.</li> <li>(2) Commitments for Cost Sharing funds or college/school-paid matriculation waivers, if applicable, have been obtained and funds will be made available when the project is funded.</li> </ul> |
| (3) You have read and understand FSU's Investigator Financial Disclosure policy and FSU's Conflict of Interest policy and all<br>required disclosures have been made.                                                                                                    |
| (4) If this proposal is being submitted directly or indirectly to the National Institutes of Health, you understand and agree to abide<br>by the requirements of NIH's Public Access Policy.                                                                                       |
| (5) Except as explained in detail separately, this application does not obligate the University for funds for additional personnel,<br>facilities, equipment, remodeling, or matching or for the establishment of new organizations or programs not previously<br>approved.        |
| (6) You are not, to the best of your knowledge, presently debarred, suspended, proposed for debarment, declared ineligible, or voluntarily excluded from transactions by any federal department or agency.                                                                         |
| Click Yes to certify and No to go back to previous page. Yes No                                                                                                    |
| Click Yes to approve the proposal. Click No to return to the previous page.                                                                                                    |

# CHAIR AND DEAN APPROVAL STEPS

An example of a <u>Chair's worklist</u> is shown below:

| CHASE,             | 05/29/2008 Approve Review             | Submit Component for                    | FSU01, 0000016263, V1, 024210,           IPG, 2008-05-29, ADMINISTRATIVE,         Mark Worked         Reassign           9, CCR1, A                                                      |
|--------------------|---------------------------------------|-----------------------------------------|----------------------------------------------------------------------------------------------------|
| PRESCOTT           | Proposal                              | Approval/Review                         |                                                                                                    |
| CHASE,<br>PRESCOTT | 05/29/2008 Approve Review<br>Proposal | Submit Component for<br>Approval/Review | FSU01. 0000016263. V1. 024210.<br>PG, 2008-05-29. ADMINISTRATIVE, Mark Worked Reassign<br>11. CHR1. A                                                                                    |
| CHASE,             | 05/29/2008 Approve Review             | Submit Component for                    | FSU01.0000016263.V1.024210.           IPG.2008-05-29. ADMINISTRATIVE.         Mark Worked         Reassign           13. PCH1.A         13. PCH1.A         13. PCH1.A         13. PCH1.A |
| PRESCOTT           | Proposal                              | Approval/Review                         |                                                                                                    |

- Log in to OMNI > Financials > Worklist (upper right corner on gold bar)
- Click on worklist item's hyperlink. Note: Since chairs and deans could have as many as three distinct workflow roles for proposal approval, the proposal worklist item may be on the worklist three times. Once you have select one of the three links and approve (or send back) the proposal, the other two rows will drop off the worklist.

| Proposal Component Approval/Submit |                             |                          |                |              |                           |                             |                            |            |                        |          |                                                |
|------------------------------------|-----------------------------|--------------------------|----------------|--------------|---------------------------|-----------------------------|----------------------------|------------|------------------------|----------|------------------------------------------------|
| Click: <u>V1</u> to<br>view the    | Proposal ID:<br>Version ID: | 000001626<br>. <u>V1</u> | 33             | Busi<br>Prop | iness Unit<br>oosal Stati | : FSUO<br>us Pend           | )1<br>Ing Approval         |            |                        |          | Click Proposal                                 |
| entire<br>proposal.                | Title                       | test                     |                |              |                           |                             |                            | Propos     | sal Summary ◄          | <        | Summary to view summary.                       |
|                                    | Proposal Project            |                          |                |              |                           |                             | Find   View A              | I First    | 🛃 1 of 1 🕑 Last        |          | L                                              |
|                                    | Project: 02421              | 0                        | Title: test    |              |                           |                             | Find                       | Eiret 🖣    | a sta 🕅 Last           |          |                                                |
|                                    | Component:                  | ADMINISTRAT              | ΓIVE           | Status: Ir   | n Progress                | 3                           | <u>, 1110</u>              | Approval S | Status/History         |          | Click <u>Approval</u><br><u>Status History</u> |
|                                    | Approvals<br><u>Role</u>    | Required S               | Submit Approve | Send Back    | Review                    | <u>Customiz</u><br>Reassign | ze   Find   🛄<br>Assign To | First 💾 1- | 3 of 3 Last<br>Comment |          | to view the approval history.                  |
|                                    | Credit Chair 1              | <b>V</b>                 |                |              |                           |                             |                            | Q          | Comment                |          |                                                |
|                                    | Chair 1                     | <b>V</b>                 |                |              |                           |                             |                            | Q          | <u>Comment</u>         |          |                                                |
|                                    | Project Chair 1             | V                        |                |              |                           |                             |                            | Q          | <u>Comment</u>         |          |                                                |
|                                    |                             |                          |                |              |                           |                             |                            |            |                        | <u>'</u> |                                                |
|                                    | Save                        |                          |                |              |                           |                             |                            |            |                        |          |                                                |

Again, since chairs and deans could have as many as three distinct workflow roles for proposal approval, the Proposal Component Approval page may list all three roles and require approval of each.

#### Check all boxes under the headings explained below:

- **Approve -** to give approval of the proposal and allow the proposal to move on to the next level of approvers. A **Comment** is optional.
- Send Back to send the proposal back to the Originator. A **Comment** is required as to why the proposal was sent back. The Originator can edit and make any necessary corrections. The Originator will have re-submit the proposal and start the approval process over again.
- Reassign to require approval of another user. You mush enter the person in the "Assign To" field in which you want to reassign the proposal. A Comment is optional. A sample is shown below:

| Approvals      |              |               |         |           |        | Customiz | ze   Find   🛗    |   | 1-3 of 3 🕒 Last |
|----------------|--------------|---------------|---------|-----------|--------|----------|------------------|---|-----------------|
| Role           | Required     | <u>Submit</u> | Approve | Send Back | Review | Reassign | <u>Assiqn To</u> |   | Comment         |
| Credit Dean 1  | $\checkmark$ | Γ             |         |           | Γ      | •        | James, Janis     | Q | <u>Comment</u>  |
| Dean 1         | $\checkmark$ |               |         |           |        |          | James, Janis     | Q | Comment         |
| Project Dean 1 | $\checkmark$ | Γ             |         |           |        |          | James, Janis     | Q | <u>Comment</u>  |

Click Save when done.

**When Approve is selected**, the following approval certification page will appear for Chairs and Deans:

| Are you sure you want to approve this proposal? (20005,9)                                                                                                    |  |  |  |  |  |  |  |  |  |
|----------------------------------------------------------------------------------------------------|--|--|--|--|--|--|--|--|--|
| By approving this proposal, you certify that:                                                                                                    |  |  |  |  |  |  |  |  |  |
| You have reviewed this proposal, which is consistent with the education and research<br>objectives of the Department/School/College, and agree:                                                                                      |  |  |  |  |  |  |  |  |  |
| <ul> <li>(1)to release the designated faculty for the effort indicated;</li> <li>(2)that the cost sharing committed, if any, is reasonable and appropriate for this program;<br/>and</li> </ul>                                      |  |  |  |  |  |  |  |  |  |
| <ul> <li>and</li> <li>(3)that adequate office, laboratory, or any other space including non-animal space or space<br/>for animals required for the performance of this project is available for the proposed<br/>program.</li> </ul> |  |  |  |  |  |  |  |  |  |
| Click Yes to certify and No to go back to previous page.                                                                                                    |  |  |  |  |  |  |  |  |  |

|   |         | Yes |                                | No |                                 |
|---|---------|-----|--------------------------------|----|---------------------------------|
| • | Click – |     | to approve the proposal. Click |    | to return to the previous page. |

When Reassign is selected, you must click the Q icon under the Assign To column, search for and

select the user to whom the proposal will be reassigned. Click OK. Then copy/paste the same username in all three of the **Assign To** boxes.

| Approvals      |          |               |         |           |        | Customiz | ze   Find   🛗    |   | -3 of 3 🕒 Last |
|----------------|----------|---------------|---------|-----------|--------|----------|------------------|---|----------------|
| Role           | Required | <u>Submit</u> | Approve | Send Back | Review | Reassign | <u>Assiqn To</u> |   | Comment        |
| Credit Dean 1  | ×        | Γ             |         |           | Γ      | •        | James, Janis     |   | <u>Comment</u> |
| Dean 1         | ×        |               |         |           |        | ◄        | James, Janis     | Q | <u>Comment</u> |
| Project Dean 1 | ×        |               |         |           |        |          | James, Janis     | Q | <u>Comment</u> |
|                |          |               |         |           |        |          |                  |   |                |

Click Save when done.

### **Reviewing Proposal Approval Workflow Status**

Any user that has access to the proposal may review and monitor the proposal approval workflow status

by opening the proposal and clicking on the <u>Component</u> hyperlink at the bottom of the **Proposal** page.

Click Approval Info, then Approval Status/History

The Component Approval Status/History page shows:

- Names of users involved in Level 1 of workflow,
- Whether they are required approvers,
- Whether they are pooled approvers,
- If a Worklist Item or Email Notification was sent,
- Status of workflow for each user, and
- Date/Time Stamp

An example is shown below:

| Component Approval Status/History    |                     |              |              |              |              |           |                         |  |  |  |
|--------------------------------------|---------------------|--------------|--------------|--------------|--------------|-----------|-------------------------|--|--|--|
| Component: ADMI                      | NISTRATIVE          |              |              |              |              |           |                         |  |  |  |
| View By: All                         |                     |              |              |              |              |           |                         |  |  |  |
| Component Approval History <u>Cu</u> |                     |              |              |              |              |           |                         |  |  |  |
| Last<br>Req Routing<br>ID            | Name                | Required     | Pool<br>List | Workitem N   | Notificatio  | on Status | Date/Time<br>Stamp      |  |  |  |
| 1 Originator                         | Sims,Linda D        |              | Γ            |              |              | Submitted | 05/15/2008<br>3:35:51PM |  |  |  |
| 2 Central Off.<br>Reviewer           | Key,Diana L         |              | Г            |              | $\checkmark$ | Notified  | 05/15/2008<br>3:35:51PM |  |  |  |
| 3 Central Off.<br>Reviewer           | Thompson,Gregory W  |              | Γ            |              | $\checkmark$ | Notified  | 05/15/2008<br>3:35:51PM |  |  |  |
| 4 Central Off.<br>Reviewer           | Lentz,Russell D     |              |              |              | <b>V</b>     | Notified  | 05/15/2008<br>3:35:51PM |  |  |  |
| 5 Central Off.<br>Reviewer           | Fletcher,Kathleen F |              |              |              | $\checkmark$ | Notified  | 05/15/2008<br>3:35:51PM |  |  |  |
| 6 Central Off.<br>Reviewer           | Barton,Brian M      |              | Γ            |              | $\checkmark$ | Notified  | 05/15/2008<br>3:35:51PM |  |  |  |
| 7 Principal<br>Investigator          | Chase,Prescott B    | $\checkmark$ | Γ            | $\checkmark$ | $\checkmark$ | Pending   |                         |  |  |  |
| 8 Sponsored<br>Project Manager       | Sims,Linda D        |              | Γ            |              | $\checkmark$ | Notified  | 05/15/2008<br>3:35:51PM |  |  |  |
| OK Cancel                            | Refresh             |              |              |              |              |           |                         |  |  |  |